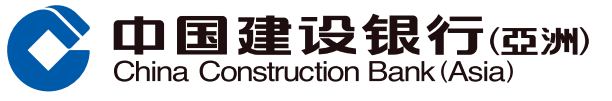

| 「月月増息储蓄户口」- 开户及登记优惠示范(手机银行)                                                |                                                   |
|----------------------------------------------------------------------------|---------------------------------------------------|
| <ul> <li>全新「月月増息储蓄户口」客户</li> <li>首次开户及登记优惠</li> <li>▶ 请按此浏览有关示范</li> </ul> | 现有「月月増息储蓄户口」客户<br>登记新一轮优惠<br>ト 请 <u>按此</u> 浏览有关示范 |

#### 温馨提示:

客户可随时登入手机银行查询已登记之「月月增息」计划 (登入后,点击「+」>向左扫,点击「活期存款推广」>点击「查询已登记『月月增息』计划」)

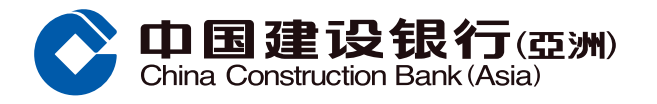

## A. 全新「月月增息储蓄户口」客户 - 首次开户及登记优惠

#### 步骤 1 登入后,点击[+]

#### 步骤 2 向左扫,点击 [活期存款推广]

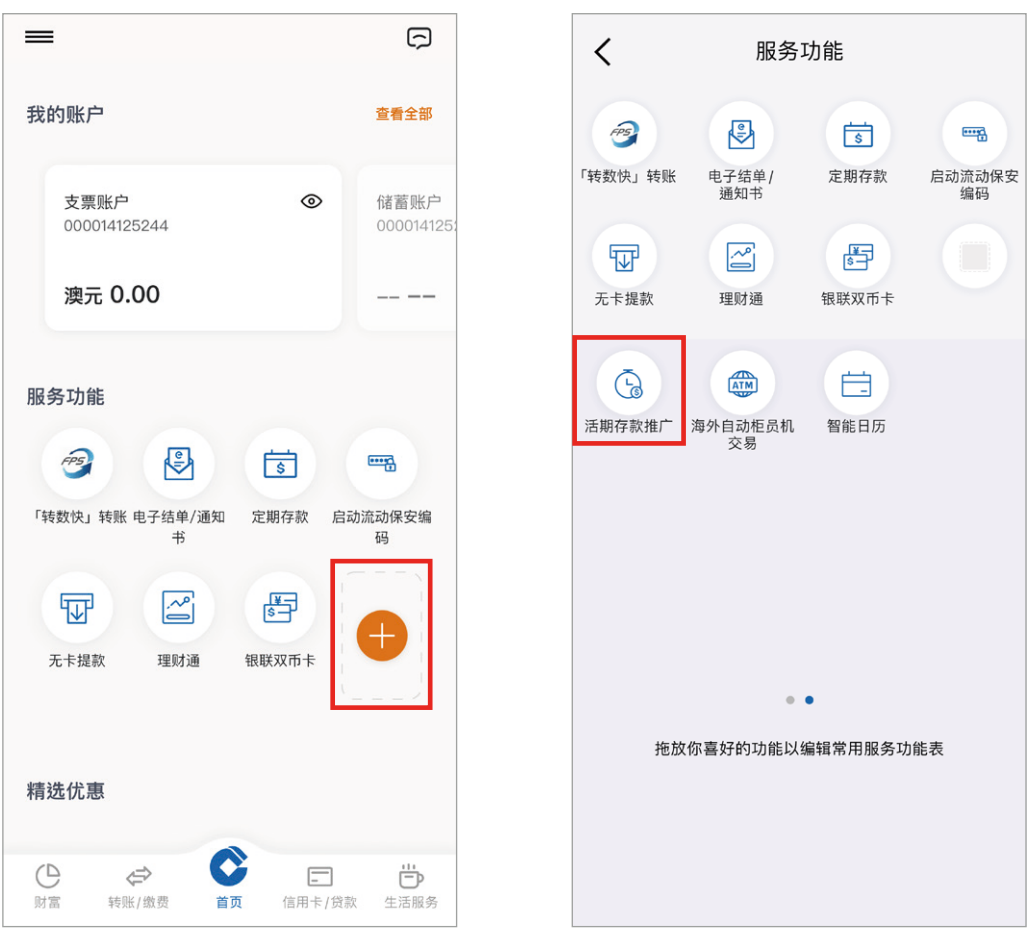

### 步骤 3 点击「登记『月月增息』优惠」>于弹出的对话框中按「确定」

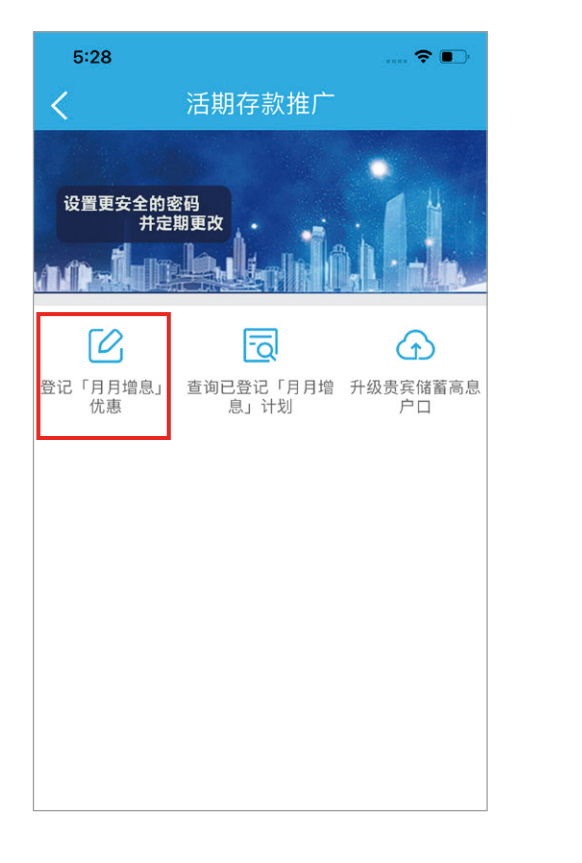

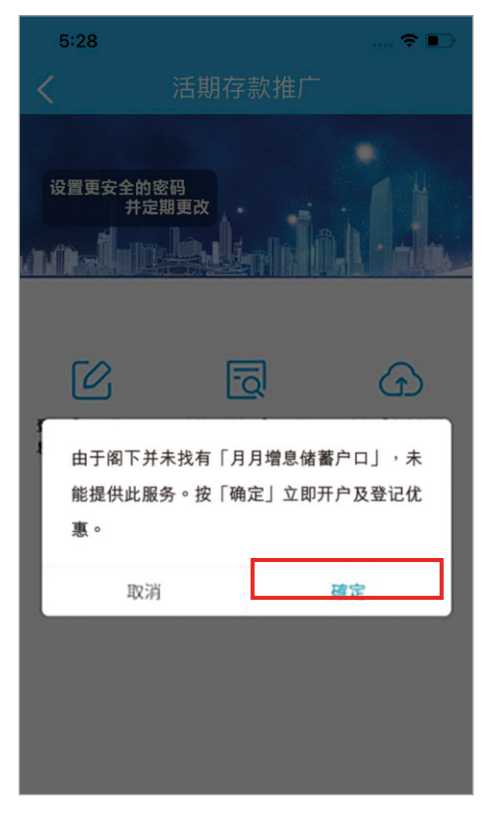

回首页 2

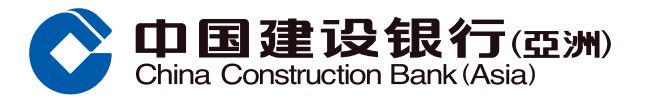

## A. 全新「月月增息储蓄户口」客户 - 首次开户及登记优惠

#### 步骤4 ① 选择户口币种

- ② 新开立之「月月增息储蓄户口」的签署及通讯地址将与阁下所选择的储蓄/支票户口相同
- ③ 细阅重要事项及相关条款细则后,**于方格内加「√**」表示同意,再按「**下一步**」

| 大开立账户并登记优惠                                                                                                    | く 开立账户并登记优惠                                                                                                    |
|----------------------------------------------------------------------------------------------------|----------------------------------------------------------------------------------------------------|
| <u> </u>                                                                                                    | 人方可符合资格享有优惠。                                                                                                    |
| 2477 1 1 m → 港元「月月増息储蓄户口」①<br>美元「月月増息储蓄户口」①<br>美元「月月増息储蓄户口」①                                                                                                    | 5.于优惠期完结后,「月月增息储蓄户口」内的存着额所享之年利率将与本行普通月结单储蓄账户不时加之年利率相同。账户内每日结余低于港元5,000/美500/人民币1,000(或本行不时规定的最低存款额)将任何利息。                |
| 新开立账户的账户签署及通讯地址将与以下账户相同                                                                                                    | 6.「月月增息储蓄户口」不能用作登记任何类型之約<br>户口,包括但不限于综合理财服务、投资服务、「<br>快」之预设收款户口等。                                                        |
| <b>账户</b> 多币种储蓄账户 000012345678 >                                                                                                    | 7.一个账户只能登记优惠一次,直至是次推广期完约                                                                                                 |
| 重要事项<br>1.「月月增息」活期储蓄户口是符合香港的存款保障计<br>划保障资格的存款。                                                                                                    | 8.如阁下已经开立「月月增息储蓄户口」而在登记优的账户菜单中找不到该账户号码,请向本行职员查试<br>9.阁下必须先开立「月月增息储蓄户口」,才可受试<br>惠。客户必须要登记优惠才可享有优惠年利率。阁可以在网银、手机银行查询已登记的优惠。 |
| 2.本计划只适用于成功开立「月月增息储蓄户口」(「合<br>资格月月增息户口」)及登记月月增息优惠之客户(「合                                                                                                    | 10.优惠年利率可能随时调整。有关详情,请浏览本<br>页www.asia.ccb.com/hk/stepup/se或向本行职员查询                                                       |
| 资格客户」)于推广期内登记月月增息优惠。 4.优惠登记完成后,阁下只可于登记优惠后指定日期内<br>今入款项至「月月增息储蓄户口」(「存款开放期」),<br>及后该「月月增息储蓄户口」将不接受任何途径存入之<br>款项(包括但不限于现金/支票/本票存款或其他转账存<br>入),直至优惠期完结。 4.合资格客户每个货币只可开立一个账户及登记优惠一<br>欠。如有多于一名的账户持有人,则只有主要账户持有 | <ul> <li>✓ 本人同意开立「月月増息储蓄户口」。本人に<br/>读及明白 贵行有关客户「月月増息储蓄户口<br/>广计划条款及细则(请按此阅读全文),并同意<br/>其约束。</li> </ul>                   |

步骤 5 核实个人资料,再按「确认」

步骤 6 细阅重要事项及相关条款细则后,再按「下一步」登记「月月增息」优惠

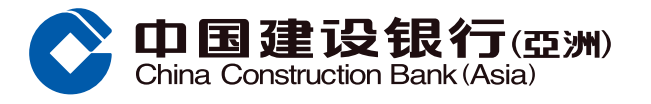

## A. 全新「月月增息储蓄户口」客户 - 首次开户及登记优惠

步骤7 ①于弹出的对话框中细阅注意事项后,按「立即登记」 (2) 细阅户口资料、重要事项及条款细则后,干方格内加「√」表示同意,再按「同意并申请」

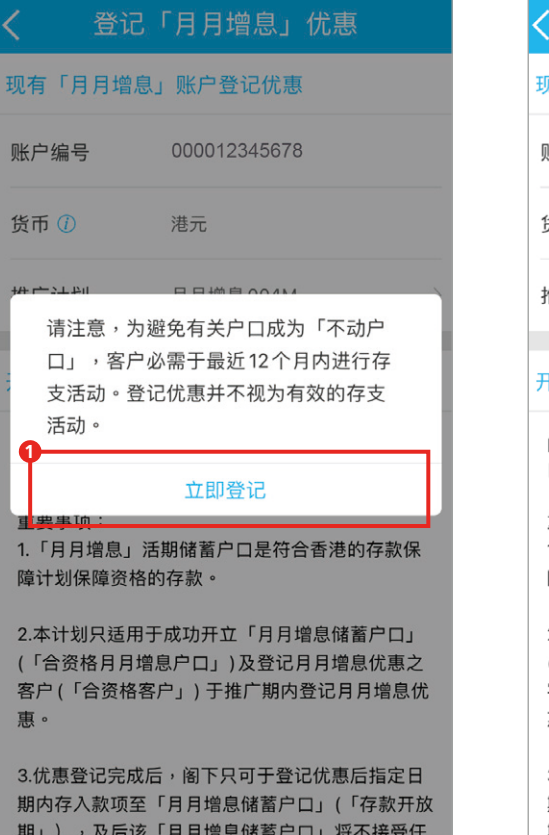

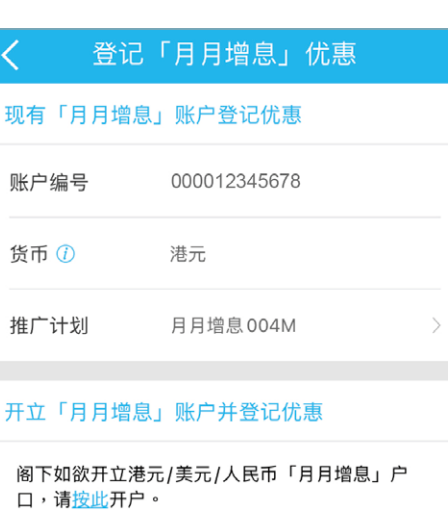

重要事项:

1.「月月增息」活期储蓄户口是符合香港的存款保 障计划保障资格的存款。

2.本计划只适用于成功开立「月月增息储蓄户口」 (「合资格月月增息户口」)及登记月月增息优惠之 客户(「合资格客户」)于推广期内登记月月增息优 重。

3.优惠登记完成后,阁下只可于登记优惠后指定日 期内存入款项至「月月增息储蓄户口」(「存款开放 期」),及后该「月月增息储蓄户口」将不接受任

价主页

月月增息004M

港元

步骤 8 登记完成。阁下可点击「重新登入及存入首笔存款」再次登入及进行转账

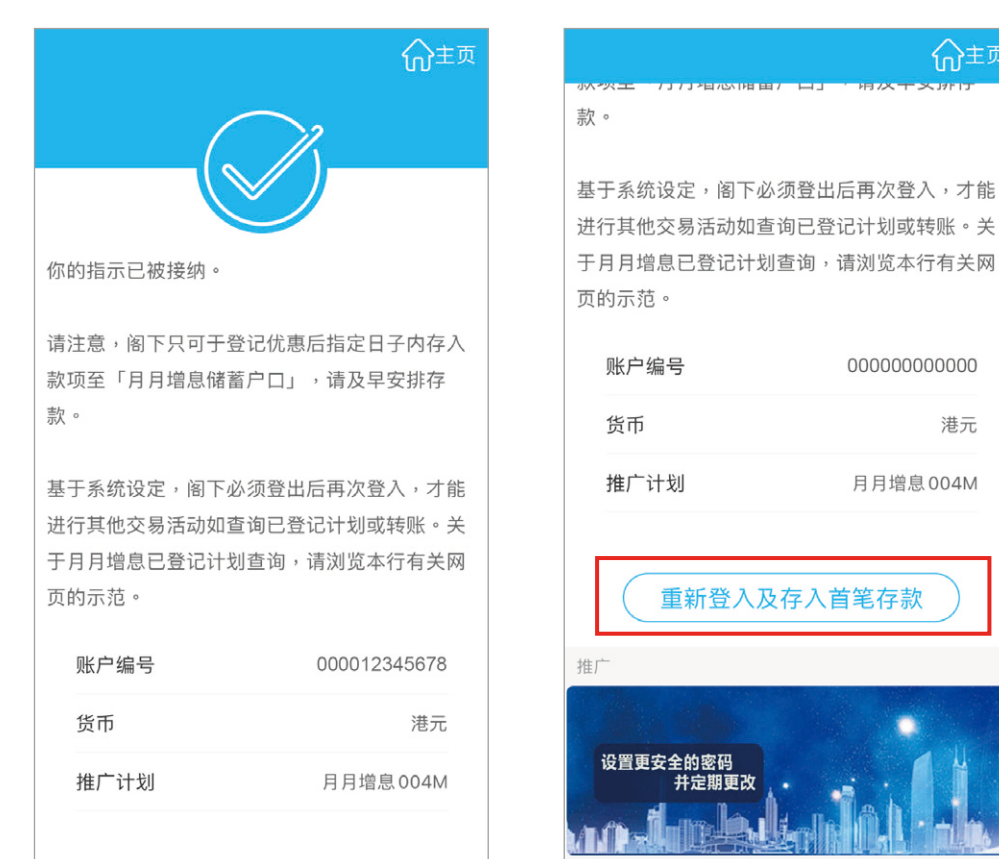

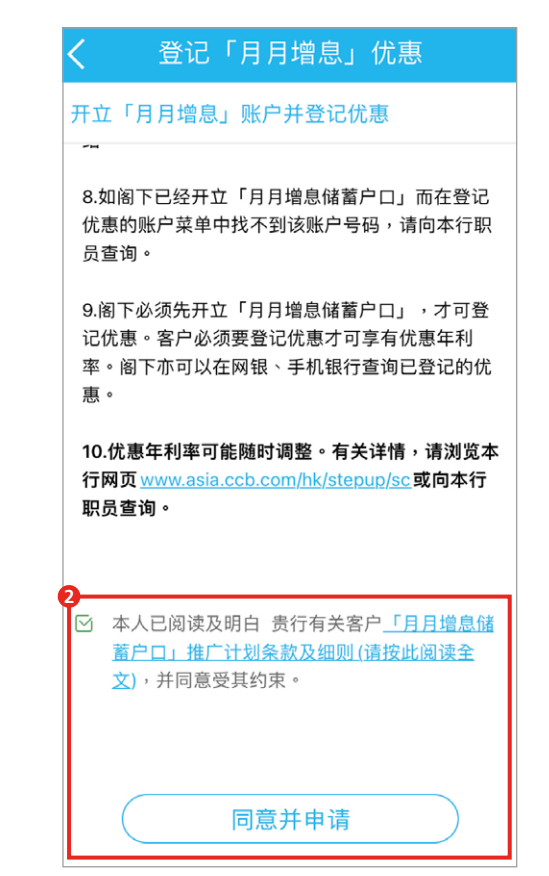

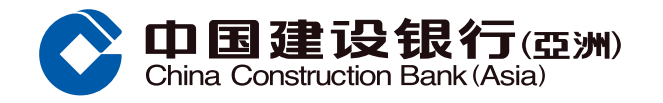

## B. 现有「月月增息储蓄户口」客户 - 登记新一轮优惠

步骤 1 登入后,点击[+]

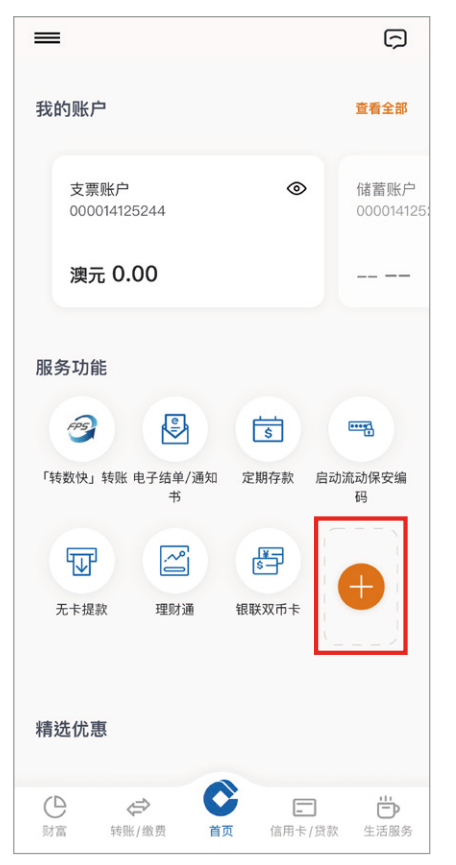

## 步骤 2 向左扫,点击「活期存款推广」

\$

定期存款

s -

银联双币卡

智能日历

.....

启动流动保安

服务功能

电子结单/ 通知书

~

理财涌

ATM

海外自动柜员机

拖放你喜好的功能以编辑常用服务功能表

步骤 3 点击「登记『月月增息』优惠」

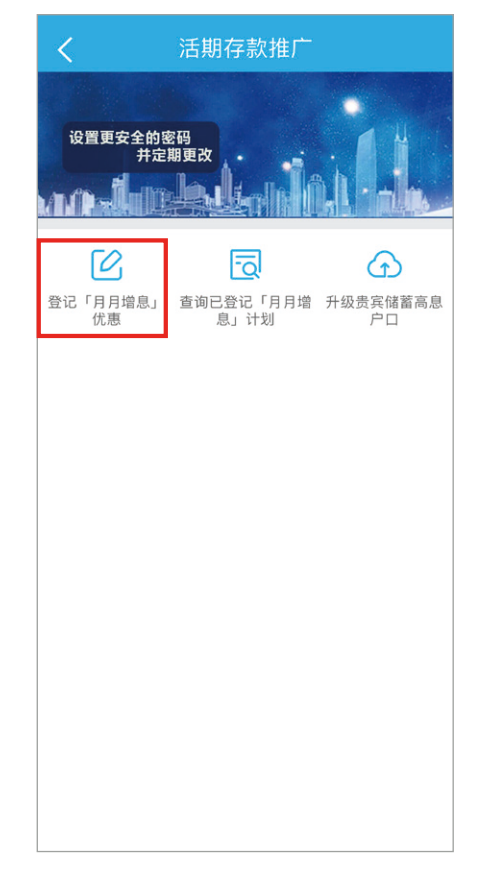

步骤 4 ① 如欲透过现有「月月增息储蓄户口」登记优惠,选择有关户口号码及币种 ② 并可点击 ⑦ 了解更多优惠详情

> ③然后细阅重要事项及相关条款细则后,于方格内加「√」,再按「同意并 申请」

<

FPS

「转数快」转账

5

无卡提款

Ē

活期存款推广

步骤 5 登记完成。阁下可点击「立即 转账」即时由其他建行(亚洲)账户存入 款项

▶ 请**按此**跳至有关示范

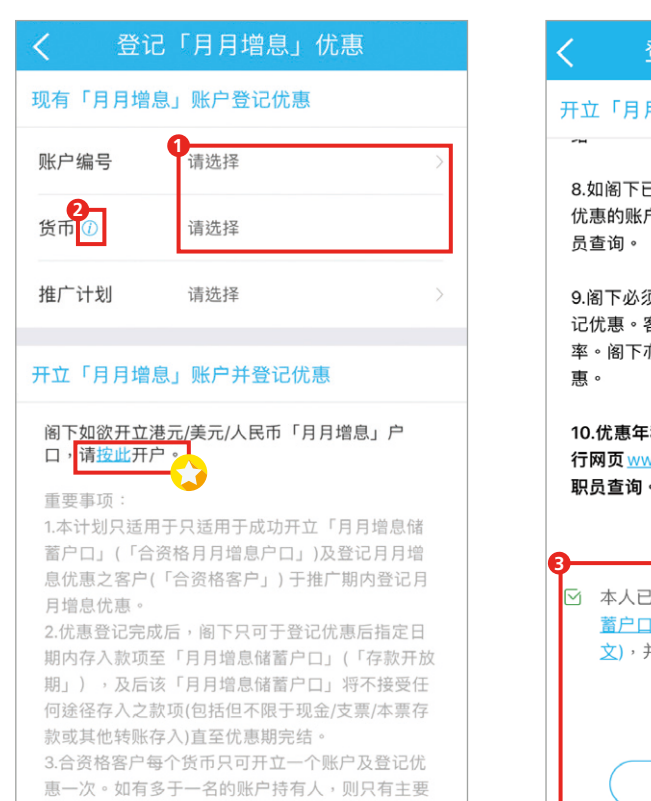

# 登记「月月增息」优惠 开立「月月增息」账户并登记优惠 8.如阁下已经开立「月月增息储蓄户口」而在登记 优惠的账户菜单中找不到该账户号码,请向本行职员查询。

9.阁下必须先开立「月月増息储蓄户口」,才可登 记优惠。客户必须要登记优惠才可享有优惠年利 率。阁下亦可以在网银、手机银行查询已登记的优 惠。

10.优惠年利率可能随时调整。有关详情,请浏览本 行网页<u>www.asia.ccb.com/hk/stepup/sc</u>或向本行 职员查询。

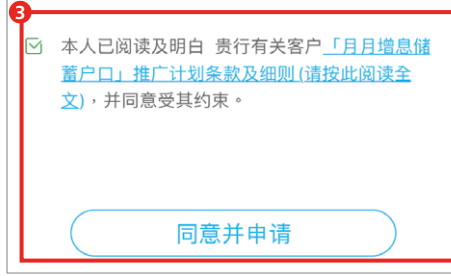

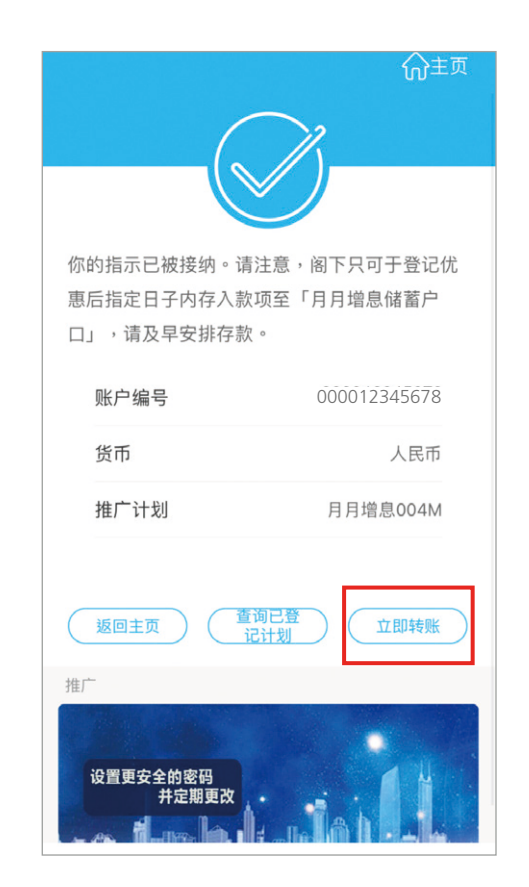